## Connexion VPN distante au site du CHU Saint-Pierre

Ouvrir une page web à l'adresse http://portal.stpierre-bru.be

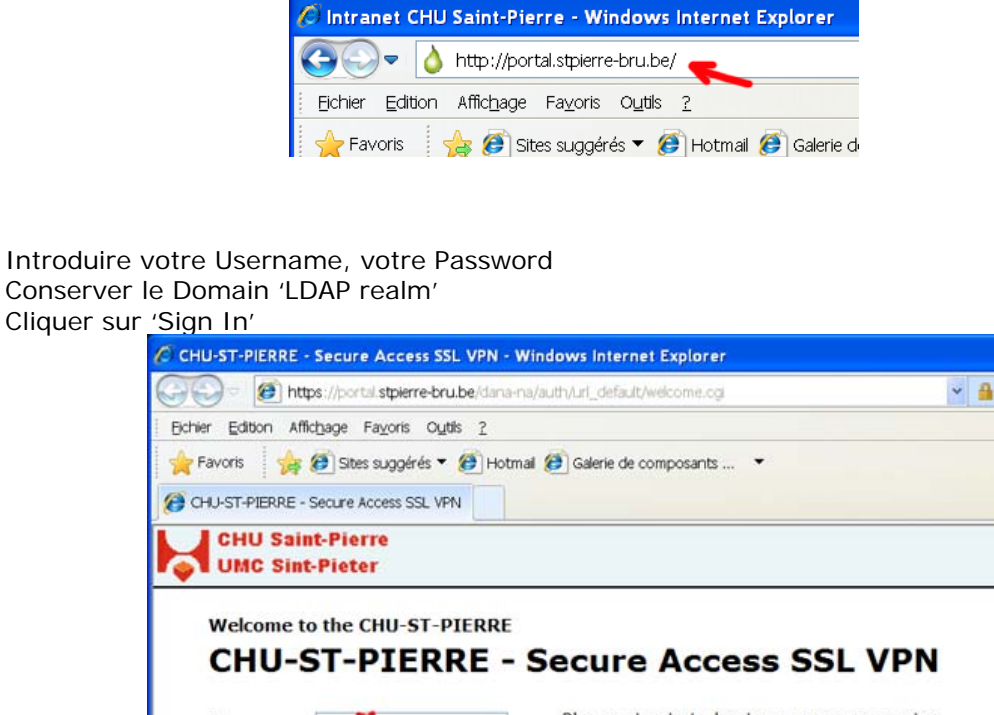

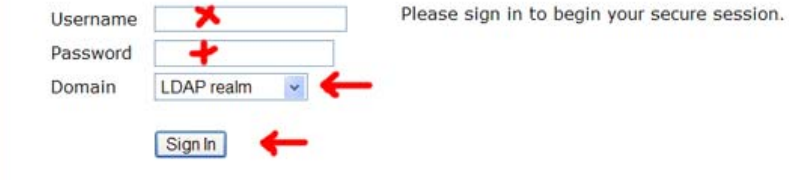

Confirmer la connexion en cliquant sur 'Démarrer'

| 😋 🕞 💌 🤨 🖬 🗤 🖉 😥 🖉 😥 🕫 😵 🚱 🖘 🗶       |                                                                               |                  |                         |            |         | Q            | •  |
|-------------------------------------|-------------------------------------------------------------------------------|------------------|-------------------------|------------|---------|--------------|----|
| Echier Editor                       | n Afflogage Fayoris Oyds 2                                                    |                  |                         |            |         |              |    |
| 🚖 Favoris                           | 🌟 🍘 Sites suggérés 🔻 🙋 Hotmai                                                 | 🙆 Galerie de cor | mposants                |            |         |              |    |
| 😕 CHU Saint-P                       | Verre Secure Access SSL VPN                                                   | 🙆 • 🖾 ·          | 🖂 🖷 ·                   | Bage • ≦éc | urité + | Qutils • 🔞 • | 39 |
| CHU Saint-Pierre<br>UMC Sint-Pieter |                                                                               | A                | 6                       | Brologasz  | 6       |              | 1  |
| UMC                                 | Sint-Pieter                                                                   | Page d'accueil   | Préférences             | 09:17:12   | Aide    | Déconnexion  | n  |
| UMC                                 | Sint-Pieter                                                                   | Page d'accueil   | Préférences<br>SSL VPN. | 09:17:12   | Aide    | Déconnexion  |    |
| UMC                                 | Sint-Pieter Welcome to the CHU Saint-Pierre Sessions des applications cliente | Page d'accueil   | Préférences<br>SSL VPN. | 09:17:12   | Aide    | Déconnexion  |    |

Une fois connecté, lancer le Remote Desktop (Démarrer (ou Start), Exécuter (ou Run), taper 'mstsc' et valider

Pour les utilisateurs de Microsoft Windows XP Home Edition vous devez au préalable télécharger et installer le client Microsoft Remote Desktop.

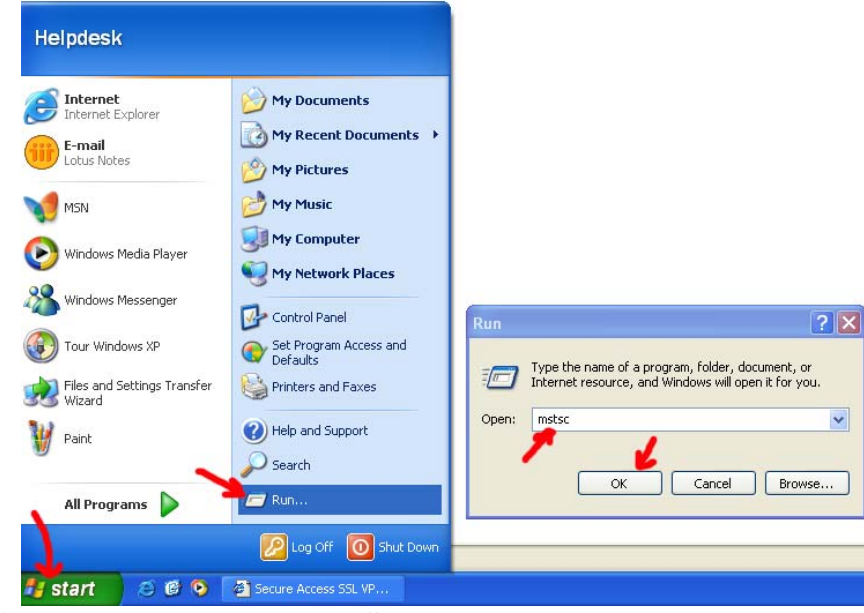

S'y identifier et vous êtes prêt à travailler

Une fois terminé, fermer la session Remote Desktop et fermer la connexion VPN (bouton 'déconnexion' en haut à droite de la fenêtre de connexion vpn)

| + Favor                             | ts 🛛 🎪 🍘 Sites suggérés 👻 🍘 Hoti  | mail 🍘 Galerie de cor                                  | nposants    |                       |           |              |   |
|-------------------------------------|-----------------------------------|--------------------------------------------------------|-------------|-----------------------|-----------|--------------|---|
| CHU SA                              | aint-Pierre Secure Access SSL VPN | A · 🔊 ·                                                | 🖾 🖷 ·       | Bage • Séc            | urité +   | Qutils • 👩 • |   |
| CHU Saint-Pierre<br>UMC Sint-Pieter |                                   | Page d'accueil                                         | Préférences | Prolonger<br>09:17:12 | O<br>Aide | Déconnexion  |   |
|                                     | Welcome to the CHU Saint-Pie      | Welcome to the CHU Saint-Pierre Secure Access SSL VPN. |             |                       |           |              |   |
|                                     | Sessions des applications clie    | intes                                                  |             | Démarrer              |           |              |   |
|                                     | Thetwork connect                  |                                                        |             |                       |           |              |   |
|                                     | a network connect                 |                                                        |             |                       |           |              |   |
|                                     | a network connect                 |                                                        |             |                       |           |              | l |
| ¢                                   |                                   |                                                        |             |                       |           | ,            |   |